Sur le site www.festivalravel.fr, cliquez sur le bouton "Billetterie"

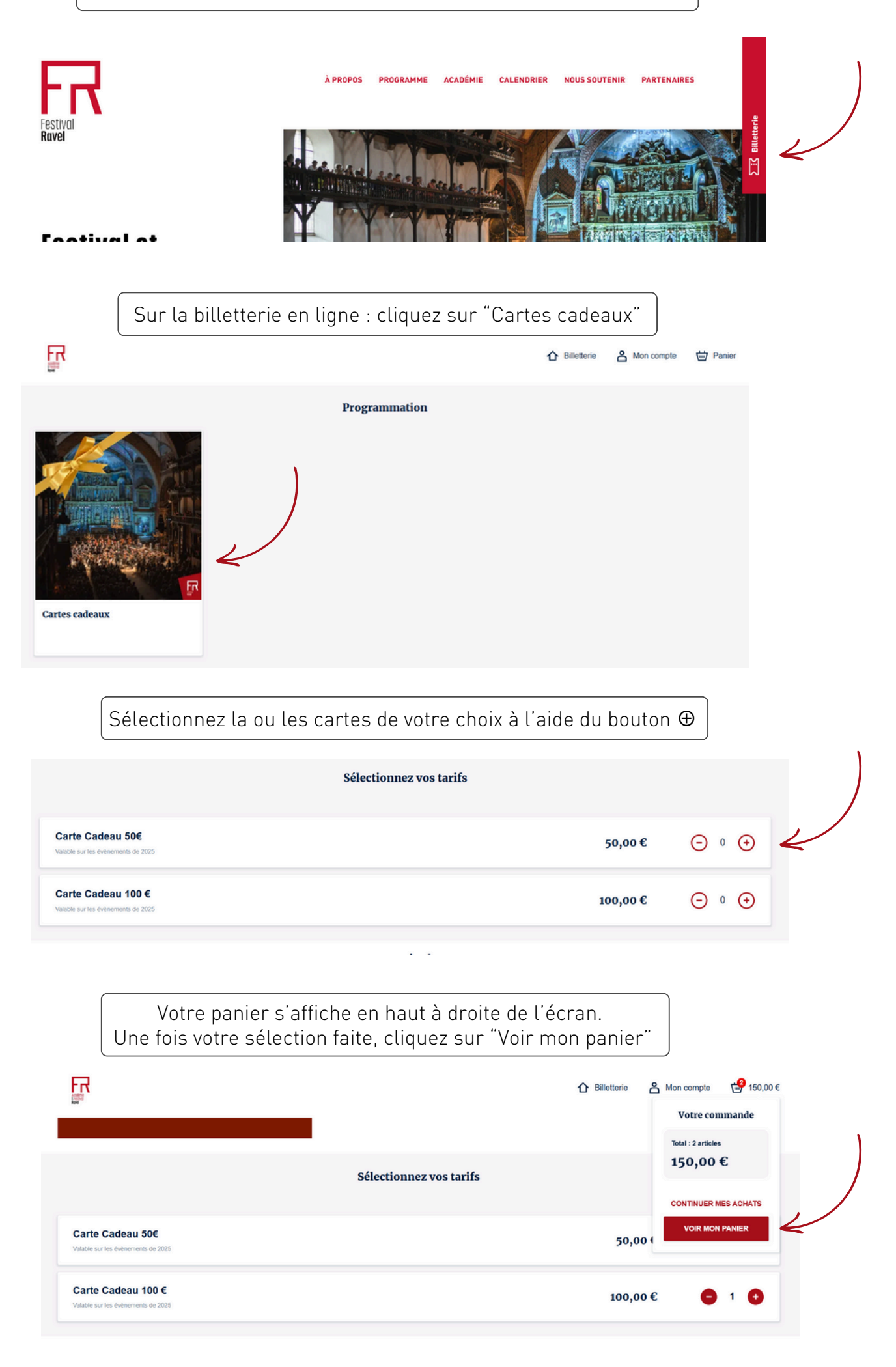

Votre panier s'affiche. Cliquez sur "Commander"

|                                      |          |     | e 🐣 Mon compte 🞲 150,0         |
|--------------------------------------|----------|-----|--------------------------------|
| Panier                               |          |     |                                |
| Évènement non daté<br>Cartes cadeaux |          |     | Votre commande                 |
| 2 articles                           |          |     | Total : 2 articles<br>150,00 € |
| BON D'ACHAT 1<br>Carte Cadeau 100 €  | 100,00 € | ⊙ ⊙ | O APPLIQUER CODE/REMISE        |
| BION D'ACHAT 2<br>Carte Cadeau 500   | 50,00€   | ⊙ ⊙ | COMMANDER                      |
| CONTINUER MES ACHATS                 |          |     |                                |

Une page d'identification apparaît. Vous pouvez : 1 - Vous connecter si vous avez déjà un compte 2 - Créer un compte afin de conserver vos informations pour un prochain achat 3 - Procéder à votre achat sans créer de compte

| Se connecter    Artesse e-mail    Mot do passe |
|------------------------------------------------|
|------------------------------------------------|

| Sur la page automatique                                                                                                    | suivante, renseignez vos informa<br>ment dans le cas d'une connexic                                                                                                    | ntions (celles-ci<br>on à votre comp                                                                                                | sont rense<br>te : options     | eignées<br>s 1 et 2) |
|----------------------------------------------------------------------------------------------------|----------------------------------------------------------------------------------------------------|----------------------------------------------------------------------------------------------------|--------------------------------|----------------------|
|                                                                                                    |                                                                                                    |                                                                                                    | e 🐣 Mon compte                 | 150,00 €             |
| 1 Vos information                                                                                                    | IS                                                                                                    |                                                                                                    | Votre comm                     | nande                |
| Vos coordonnées ne sont utilisées<br>proposés par Festival & Académi<br>réferenzion, la comande ou le pa<br>contrôle à l'instruée et de disposer d<br>collectées n'ont qu'une finalité stat | Vox coordonnées ne sont utilisées que dans le cadre du bon déroulement des prestations<br>propoées par Fastival & Académie Ravel. Elles permettent de valider la demande, la                                                              |                                                                                                    | Total : 2 articles<br>150,00 € |                      |
|                                                                                                    | réservation, la commande ou le paiement, d'déliter et d'envoyer vos billets, de procéder au<br>contrôle à l'entrée et de disposer d'un historique de vos achats. Les autres informations<br>collectées n'ont qu'une finalité statistique. |                                                                                                    | Retour sur le détail d         | le commande          |
|                                                                                                    | Pour finaliser votre achat                                                                                                    |                                                                                                    |                                |                      |
|                                                                                                    | 05 59 47 13 00                                                                                                    |                                                                                                    |                                |                      |
|                                                                                                    | Adresse<br>16 avenue Larreguy                                                                                                    | Précisions :<br>-> Les nom                                                                                                    | s et prénoi                    | ms renseignés ici    |
|                                                                                                    | Ville<br>Saint-Jean-de-Luz                                                                                                    | apparaîtront sur les cartes cadeaux.<br>-> L'adresse mail renseignée est celle<br>sur laquelle vous recevrez les cartes<br>cadeaux. |                                |                      |

| Une | fois les inforr | nations complétées, cliquez sur "Procéder au paiement"                                                                                                |
|-----|-----------------|----------------------------------------------------------------------------------------------------|
| 2   | Mode de retrait | Recevez vos billets en format PDF dans votre boite mail, imprimez-les, ou montrez le code barre du PDF sur votre<br>téléphone le jour de l'événement. |
| 3   | Confirmation    | )                                                                                                    |
|     |                 | Procóder au paiement<br>Le paiement s'effectue tout de suite par carte bancaire en ligne.                                                             |
|     |                 | Le paiement s'effectue tout de suite par carte bancaire en ligne.                                                                                     |

Renseignez vos informations de carte bancaire et cliquez sur "Payer par carte"

|                                    | Academie Maurice Ravel<br>Montant total : 150,00 EUR |
|------------------------------------|------------------------------------------------------|
| d'act<br>ripti-<br>tterix<br>ez av | VISA <b>(</b> )<br>Numéro de carte                   |
| DF d<br>it.                        | ☐ MM/AA                                              |
|                                    | Payliñe 8 Paiement sécurisé                          |

Une fois votre paiement validé, la page ci-dessous s'affiche : cliquez sur "Télécharger" pour obtenir vos cartes cadeaux. Celles-ci vous seront également envoyées par mail.

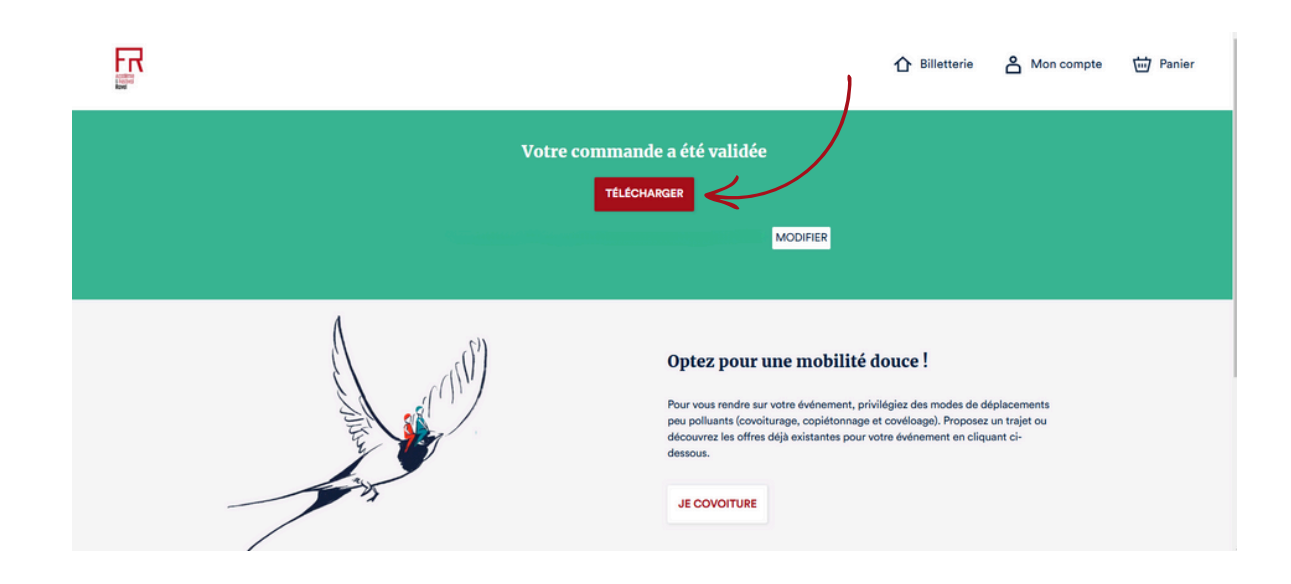